# VITA WiFi-Dongle para fornos VITA Manual de instruções

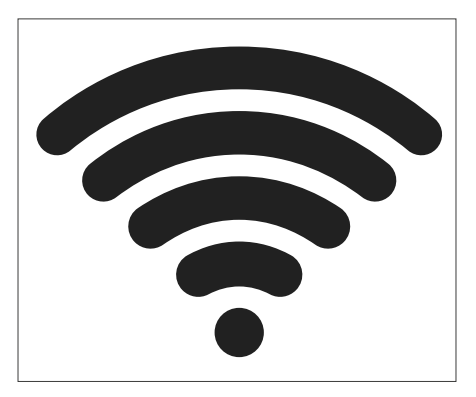

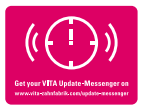

VITA - perfect match.

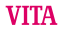

# Avisos de segurança e pictogramas

| Explicação dos símbolos |                                                                                                    |    |
|-------------------------|----------------------------------------------------------------------------------------------------|----|
| Voltagem<br>perigosa    | Este pictograma adverte sobre voltagem perigosa.<br>Antes de ser aberto, o aparelho deve ser desligado<br>retirando-se a ficha da tomada.                                                                                                    | 4  |
| Aviso                   | Abrir o corpo do aparelho pode trazer como<br>consequência danos ao próprio                                                                                                    | 1  |
| Descarte<br>seletivo    | Observar as regras de eliminação de aparelhos<br>elétricos/eletrônicos; eliminação não deve ocorrer<br>através do lixo residencial. A barra preta sob o<br>símbolo "lata de lixo" significa que o aparelho foi<br>colocado no mercado depois de 13.08.2005. Observe<br>que este aparelho está sujeito à Diretiva 2012/19/UE<br>(REEE) e às leis nacionais aplicáveis em seu país e<br>que deverá ser descartado de acordo com os pro-<br>cedimentos adequados. Entre em contato com seu<br>revendedor caso o aparelho deva ser descartado. | X  |
| Marcação<br>CE          | O VITA WiFi-Dongle cumpre os regulamentos<br>da União Europeia (UE).<br>A declaração de conformidade pode ser<br>solicitada à VITA (Dpto. Regulatory Affairs) em:<br>www.vita-zahnfabrik.com                                                                                                    | CE |

# 2 Utilização prevista

#### 2.1 Modos de funcionamento não admissíveis

Não é permitida a utilização do aparelho com fontes de energia e produtos perigosos ou com instalações modificadas que podem ser danosos à saúde.

#### 2.2 Modos de funcionamento admissíveis

A operação do aparelho é permitida somente se as instruções contidas neste Manual do Usuário tiverem sido lidas e compreendidas, bem como observados os procedimentos aqui descritos. É considerado impróprio qualquer outro uso além do indicado, como o processamento de produtos diferentes daqueles previstos para esta finalidade, bem como a manipulação de materiais ou substâncias perigosas. Neste caso, o fabricante/fornecedor não se responsabiliza por quaisquer danos resultantes.

O risco fica exclusivamente a cargo do usuário.

## 2.3 Condições ambientais

- Utilização em espaços internos
- Temperatura ambiente de -10 °C a 40 °C
- Umidade relativa do ar de 80% a 40 °C
- Altitude máxima de 3800 m acima do nível do mar
- Flutuações da tensão nominal não superiores a mais de 10% e menos de 15% da tensão nominal.

# 3 Fornecimento

- VITA WiFi-Dongle
- Manual de instruções

# 4 Dados técnicos

#### Faixa de frequência:

Faixa de frequência de 2,4 GHz

#### O aparelho atende às seguintes normas:

- EN 60950-1:2006+A11:2009+A1:2010
- EN 62311:2008
- ETSI EN 301 489-1 V1.8.1 (2008-04)
- ETSI EN 301 389-17 V2.1.1 (2009-05)
- ETSI EN 300 328 V1.7.1 (2006-10)

A VITA Zahnfabrik H. Rauter GmbH & Co. KG declara por meio deste que o equipamento de rádio VITA WiFi-Dongle está em conformidade com a diretiva 2014/53/UE.

O texto integral da declaração UE de conformidade está disponível através do site: https://www.vita-zahnfabrik.com/de

# 5 Configurar o VITA WiFi-Dongle

#### 5.1 Inserir o VITA WiFi-Dongle

Insira o VITA WiFi-Dongle na entrada USB no lado inferior direito do forno.

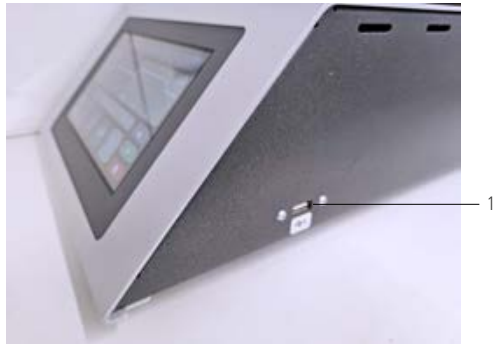

Figura 1 - Inserir o VITA WiFi-Dongle

Inserir o VITA WiFi-Dongle

# 5.2 Definições do aparelho

Selecione as definições do aparelho.

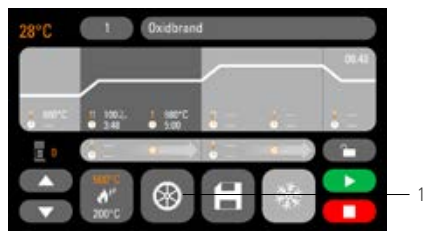

Figura 2 - Tela inicial

| 1 | Configurações do aparelho |
|---|---------------------------|
|   | oonngarações do aparento  |

# 5.3 Definições do WiFi

Selecione as definições do WiFi.

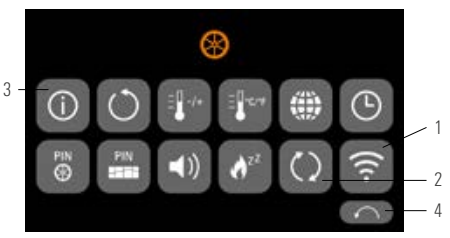

Figura 3 - Visão geral das definições do aparelho

| N.° | Designação                 |
|-----|----------------------------|
| 1   | Definições do WiFi         |
| 2   | Opções de atualização      |
| 3   | Dados dos aparelhos        |
| 4   | Voltar para a tela inicial |

## 5.4 Selecionar rede WiFi

Selecione sua rede.

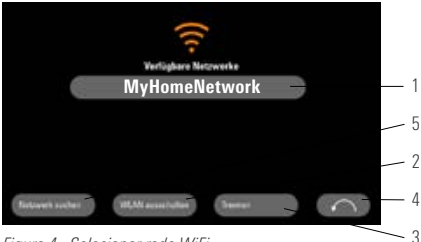

Figura 4 - Selecionar rede WiFi

| 1 | Selecionar rede WiFi                  |
|---|---------------------------------------|
| 2 | Desligar WiFi                         |
| 3 | Desconectar WiFi                      |
| 4 | Voltar para as definições do aparelho |
| 5 | Pesquisar rede                        |

# 5.5 Inserir senha

Insira sua senha para a rede selecionada por meio do teclado que surge na tela.

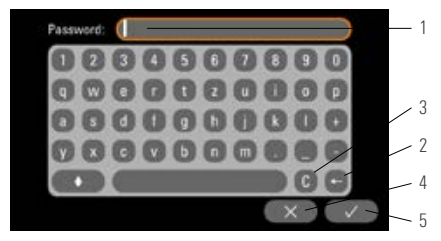

Figura 5 - Inserir senha

| 1 | Inserção da senha do WiFi |
|---|---------------------------|
| 2 | Excluir último            |
| 3 | Excluir campo             |
| 4 | Voltar sem alteração      |
| 5 | Confirmação               |

# 6 Funções do VITA WiFi-Dongle

#### 6.1 Atualização on-line

- 1. Acesse as definições do aparelho (consulte Definições do aparelho)
- 2. Acesse as opções de atualização (consulte Definições do WiFi)
- 3. Selecione Atualização on-line

Em seguida é verificado se uma nova atualização on-line está disponível.

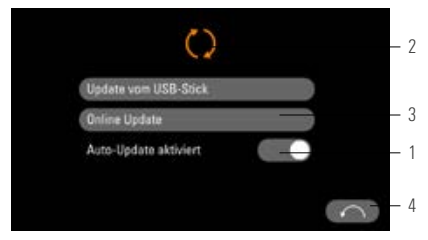

Figura 6 - Ativar atualização on-line

| 1 | Ativar atualização automática         |
|---|---------------------------------------|
| 2 | Atualizar pelo pen drive              |
| 3 | Atualização online                    |
| 4 | Voltar para as definições do aparelho |

Aviso: se "Auto-Update" estiver ativado, ocorre uma busca por novas atualizações toda vez que o forno for ligado.

# 6.2 Enviar à VITA dados de processo on-line

- 1. Acesse as definições do aparelho (consulte Definições do aparelho)
- 2. Acesse os dados do aparelho (consulte Definições do WiFi)
- 3. Selecione "An VITA senden" (Enviar à VITA).

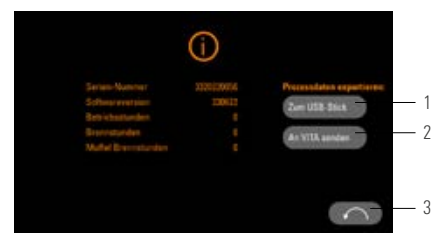

#### Figura 7 - Enviar dados do aparelho à VITA

| 1 | Enviar dados do aparelho para uma pen drive                |
|---|------------------------------------------------------------|
| 2 | Enviar dados do aparelho para VITA serviços do dispositivo |
| 3 | Voltar para as definições do aparelho                      |

# 6.3 VITA FurnaceApp

Aviso: o VITA FurnaceApp só pode ser usado em aparelhos Android.

Fazer o download do VITA FurnaceApp no Google Play Store

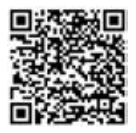

Figura 8 - QR code do VITA FurnaceApp

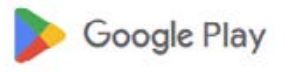

Figura 9 -Símbolo do Google Play Store

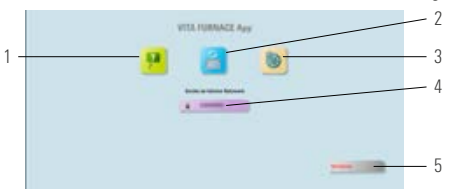

Figura 10 - Tela inicial do VITA FurnaceApp

| 1 | Canal VITA no YouTube                              |
|---|----------------------------------------------------|
| 2 | Pesquisar novos aparelhos VITA                     |
| 3 | Configurações                                      |
| 4 | Seleção da interface de usuário do VITA FurnaceApp |
| 5 | Sair do VITA FurnaceApp                            |

#### 6.5 Interface de usuário do VITA FurnaceApp

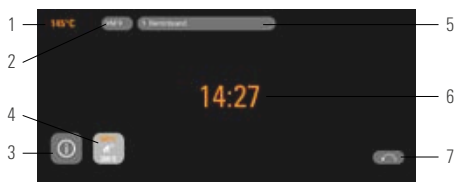

Figura 11 - Exibição do forno no VITA FurnaceApp

| 1 | Exibição de temperatura    |
|---|----------------------------|
| 2 | Nome do material           |
| 3 | Informações do aparelho    |
| 4 | Standby                    |
| 5 | Nome do programa           |
| 6 | Duração do programa        |
| 7 | Voltar para a tela inicial |

Aviso: o VITA FurnaceApp só pode ser usado em uma rede WiFi local. Isso significa que o forno e o dispositivo operando o VITA FurnaceApp devem estar conectados a uma mesma rede WiFi.

#### 6.6 Definições do VITA FurnaceApp

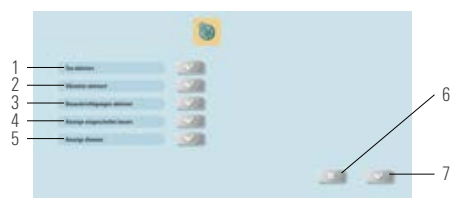

Figura 12 - Definições VITA FurnaceApp

| 1 | Ativar som                                |
|---|-------------------------------------------|
| 2 | Ativar vibração                           |
| 3 | Ativar mensagens                          |
| 4 | Deixar visor ligado                       |
| 5 | Regular iluminação do visor               |
| 6 | Voltar para a tela inicial sem alterações |
| 7 | Salvar definições                         |

#### 7 Garantia e responsabilidade

A garantia e a responsabilidade dependem das condições contratuais especificadas. Em caso de mudanças do software sem conhecimento ou autorização da VITA Zahnfabrik H. Rauter GmbH & Co. KG, estará invalidada qualquer reclamação de garantia e responsabilidade.

# 7.1 Contato da VITA

Para mais informações sobre o aparelho, visite o site: http://www.vita-zahnfabrik.com

# As atualizações de software estão disponíveis para download em Products/Firing/Furnaces/VITA V60 i-Line PLUS.

Além disso, em Service/VITA Update-Messenger você tem a possibilidade de se registrar para ser notificado automaticamente por e-mail, através do Update-Messenger, sobre as informações atuais do aparelho. Para questões técnicas sobre o aparelho, bem como para serviços de assistência técnica e garantia, as seguintes opções de contato estão disponíveis: E-mail: instruments@vita-zahnfabrik.com Tel. +49 (0) 7761 / 562 - 111

#### Direitos autorais

Este Manual do Usuário deve ser tratado em caráter confidencial.

Deve ser utilizado somente pelas pessoas autorizadas.

A transferência a terceiros é permitida somente mediante aprovação expressa por escrito da VITA Zahnfabrik H. Rauter GmbH & Co. KG. Todos os documentos estão protegidos no âmbito da lei de direitos autorais. A transmissão, bem como a reprodução de documentos, mesmo que parcialmente, a utilização e divulgação de seu conteúdo não está permitida sem autorização expressa por escrito.

A falta de observação das condições acima mencionadas é passível de punição e indenização.

Reservamo-nos todos os direitos de propriedade industrial e intelectual.

Com o excepcional sistema VITA SYSTEM 3D-MASTER, todas as cores naturais de dentes são selecionadas de forma sistemática e reproduzidas completamente.

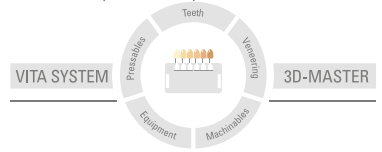

Observação: nossos produtos devem ser utilizados de acordo com as informações de utilização. Não nos responsabilizamos por danos causados em virtude de manuseio ou uso incorretos. O usuário deverá verificar o produtor antes de seu uso para atestar a adequação do produto à área de utilização pretendida. Não será aceita qualquer responsabilização se o produto for utilizado juntamente com materiais e equipamentos de outros fabricantes que não sejam compatíveis ou permitidos para uso com nosso produto e assim causem danos. O VITA Modulbox não é um componente obrigatión do produto. Data de publicação deste manual de instruções: 2023-09

Todas as edições anteriores perdem a validade com a publicação destas informações de utilização. A respectiva versão atualizada está disponível através do site www.vita-zahnfabrik.com

0 VITA WiFi-Dongle possui a marcação CE em conformidade com as diretivas CE 2014/30/UE, 2011/65/UE e 2014/53/UE.

# VITA

dI VTA Zahnfabrik H. Bauter GmbH € Co. KG Spitalgasse 3 · 79713 Bad Säckingen · Germany Tel. +49 (0) 7761/562 · 0 · Fax +49 (0) 7761/562 · 299 Hotline: Tel. +49 (0) 7761/562 · 222 · Fax +49 (0) 7761/562 · 446 www.vita-zahnfabrik.com · info@vita-zahnfabrik.com € facebook com/vita.zahnfabrik